# Download leicht gemacht Erklärung des Downloads bei FriedrichV

## Hallo in der papierlosen Welt!

### Schritt für Schritt zum Planer

Handbücher zu den digitalen Planern Mini - Video zu den digitalen Planern **FriedrichV** Webseite Hier findest du Blogbeiträge Newsletter Zur Webseite Jetzt anmelden und vieles mehr. **Help Center** Brauchst du Hilfe? Dann schreibe mir über das Hilfe - Center! Zum Help Center Mehr digital planen? Bei meinem Shop findest du ganz viele digitalen Produkte! Jetzt Planer kaufen! Schriften Viel Spaß Garet Moontime

#### Schritte

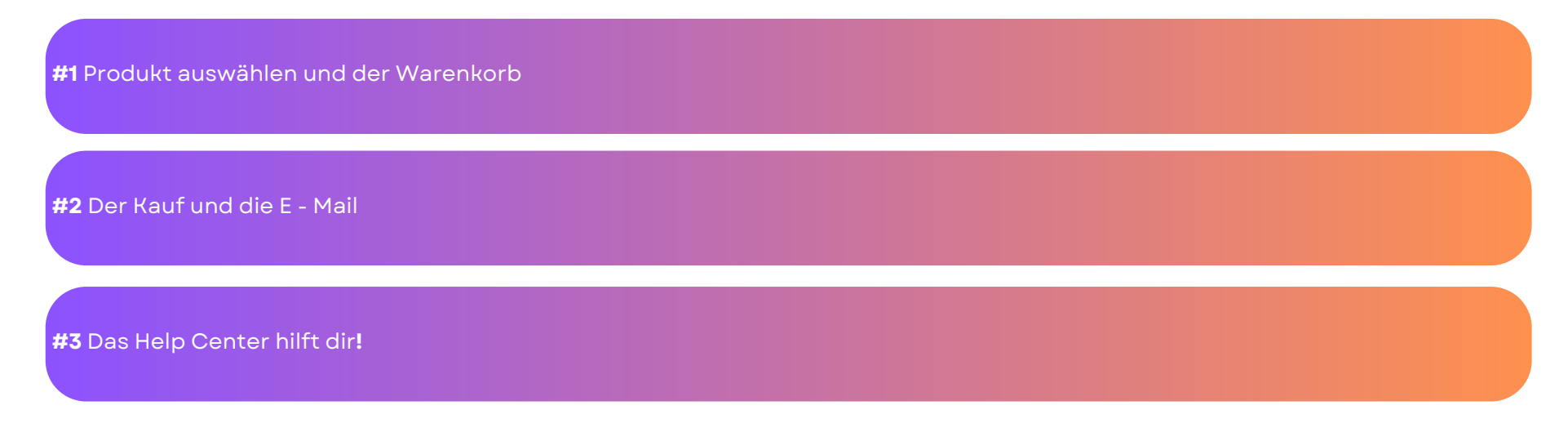

#### Links zum mitmachen

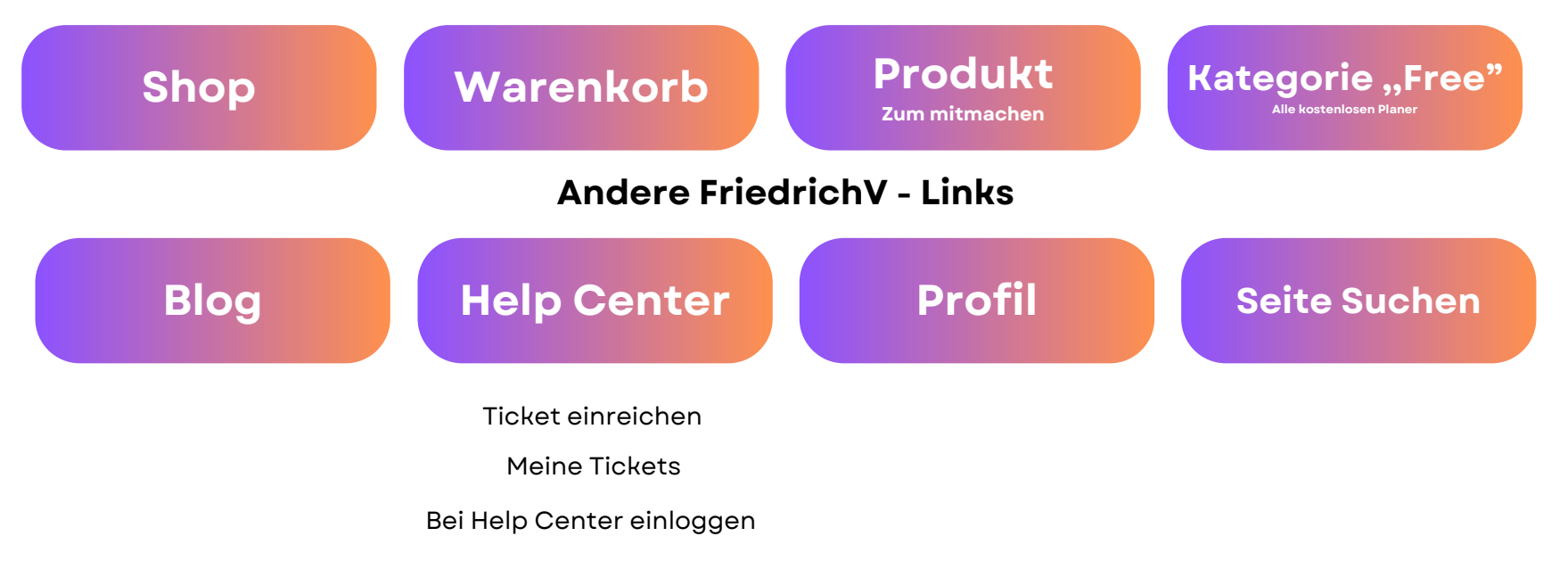

#### Produkt auswählen und der Warenkorb

Schritte

|                                 |                                 | BLOG | HELP CENTER | SHOP Y   | ANMELDUNG            | ۵.         | ٩       |
|---------------------------------|---------------------------------|------|-------------|----------|----------------------|------------|---------|
| Testplaner Blue Limited Edition |                                 |      |             | ∯ > Down | oads > Testplaner Bl | ae Limited | Edition |
|                                 | Testplaner Blue Limited Edition |      |             |          |                      |            |         |
|                                 |                                 |      |             |          |                      |            |         |
|                                 |                                 |      | _           |          |                      |            |         |
|                                 |                                 |      | 7.1         |          |                      |            |         |
|                                 | Testplaner                      |      |             |          |                      |            |         |

Scrolle runter!

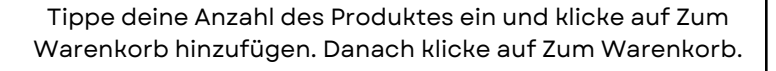

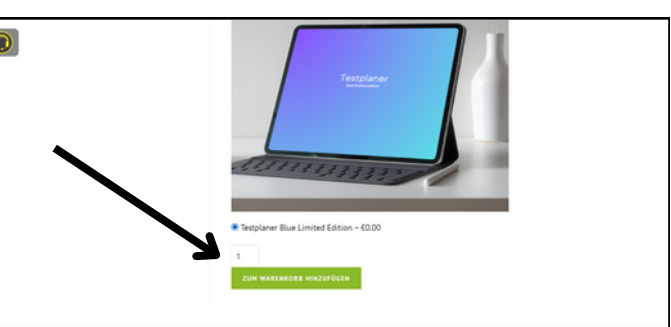

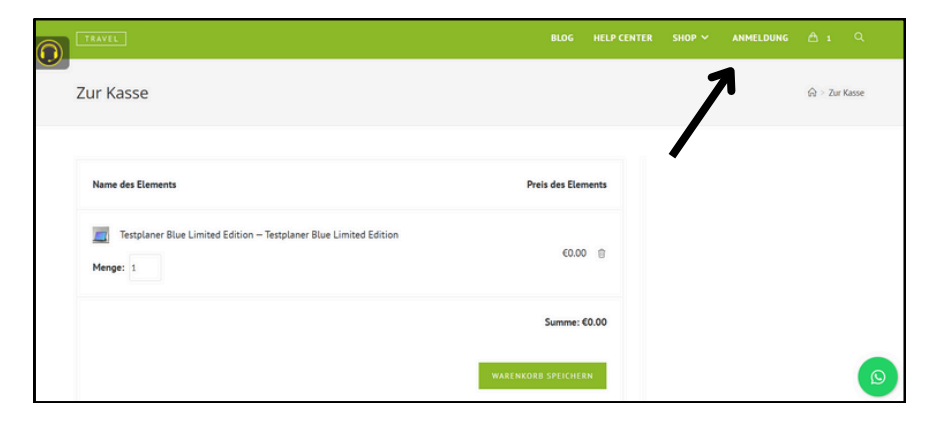

Melde dich an!

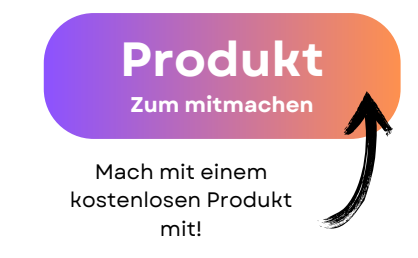

#### Der Kauf und die E - Mail

#### Schritte

| <b>A</b>                                         | Summe: €0.00        |
|--------------------------------------------------|---------------------|
|                                                  | WARENKORB SPEICHERN |
| Bedingungen anzeigen                             |                     |
| Ich aktzeptiere die Rückerstattungsfähigkeit     |                     |
| Ich stimme der FV – Datenschutzbestimmungen zu.* |                     |
| VASTENIAS REPUNTEDIADEN                          |                     |

Aktzeptiere die Bedingungen. Wenn du es wann anders kaufen willst, klicke auf Warenkorb speichern und du bekommst einen Link der den Warenkorb wiederherstellt.

Wenn du es Kaufen willst klicke auf Kostenlos herunterladen

| TRAVEL                                                                                                    | RFOC | HELP CENTER | SH |
|----------------------------------------------------------------------------------------------------|------|-------------|----|
| Bestätigung                                                                                                    |      |             |    |
| Vieten Dank für deinen Kauft<br>Produkte                                                                                        |      |             |    |
| Testplaner Blue Limited Edition – Testplaner Blue Limited<br>Edition<br>• <u>FV Testplaner blue Limited edition</u><br>Menge: 1 | €    | 0.00        |    |

Du wurdest zu einer Bestätigungs - Seite geleitet mit allen Dateien. Darunter findest du Infos und einen Link für die Bestelldetails.

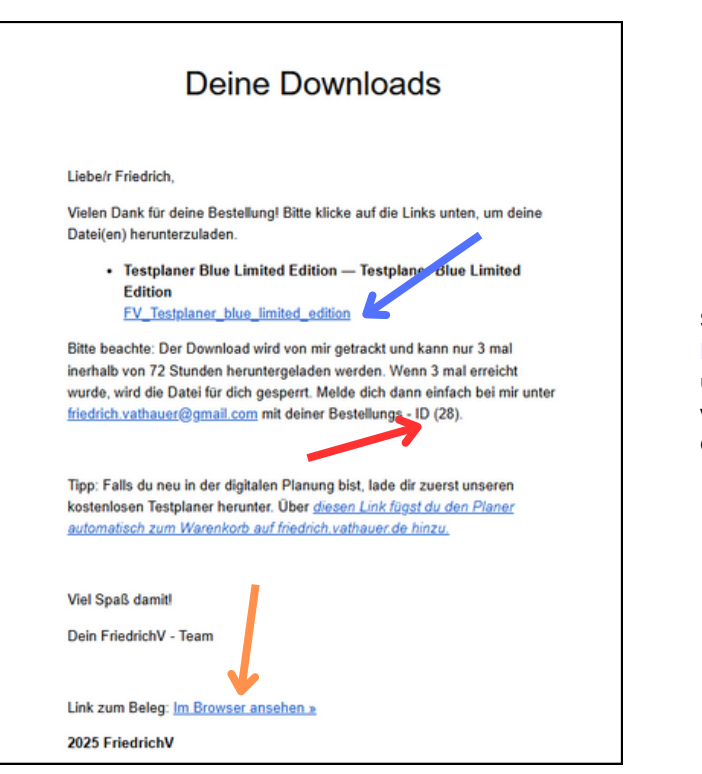

So sieht die gesendete E - Mail aus. Du findest hier alle Dateien aufgelistet und deine Bestellungs - ID, dazu kommen wir im Abschnitt #3 Ganz unten findest du den Link zum Beleg. Schritte

# Zum Blogbeitrag